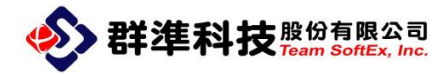

## DigitSmart 智慧管控 ME-430 安裝方式

群準科技股份有限公司

Team Softex, Inc.

Tel: +886-2-8919-1213

Fax: +886-2-8919-1223

23145 新北市新店區寶橋路 235 巷 125 號 7 樓

Issue Date : 2020/11/11

http://www.teamsoftex.com

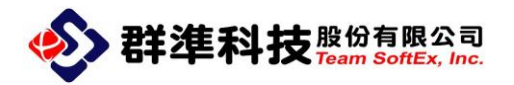

## 1. 主機端硬體線路連接圖

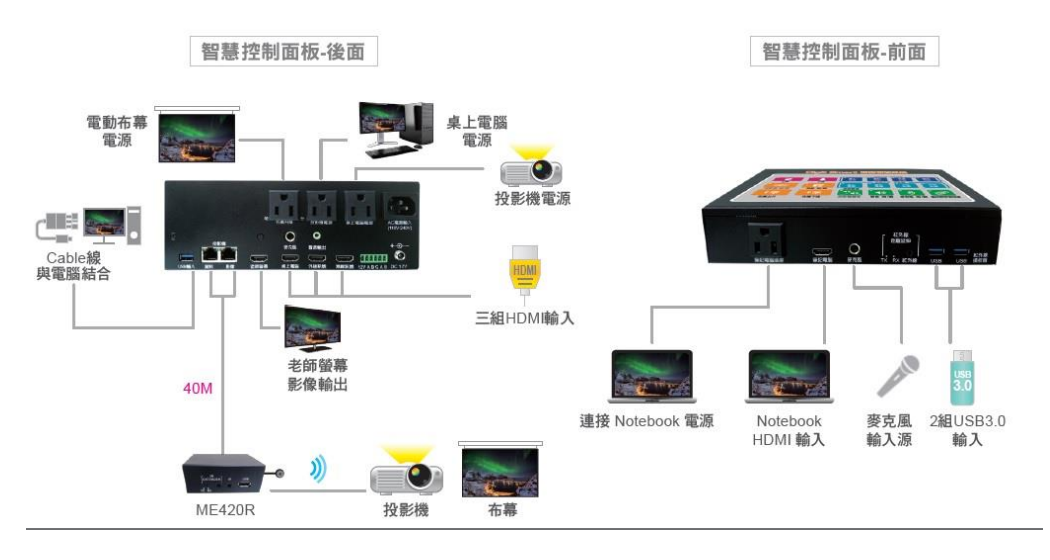

2. 延伸器連結介面

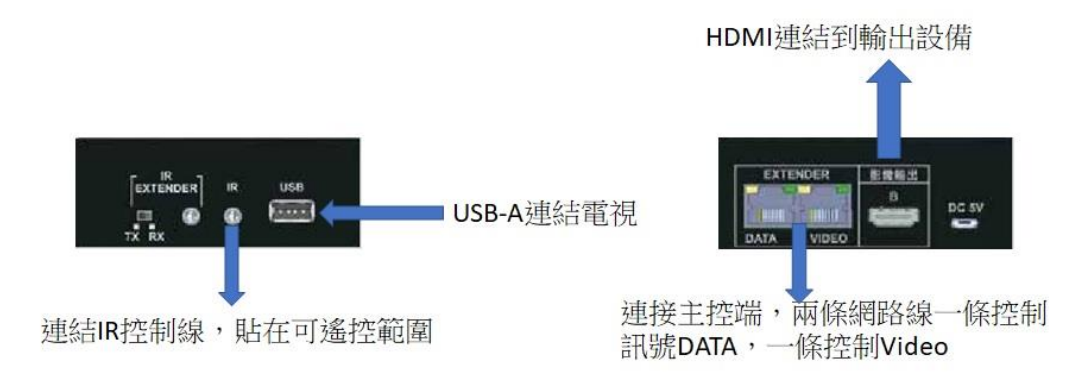

## 3. IR 模式與學習(學習遙控器開關)

| IR 模式              | 操作方式          | 圖片                                                                                                    |
|--------------------|---------------|----------------------------------------------------------------------------------------------------|
| Mode 0:單一 IR 按鈕    | 長按 遙控器學習按鈕    | <ul> <li>筆記</li> <li>外接</li> <li>無線</li> <li>50 Ph</li> <li>50 Ph</li> <li>50 Ph</li> <li>50 Ph</li> <li>50 Ph</li> <li>50 Ph</li> <li>50 Ph</li> </ul> |
| 按上課 15 秒後          | 聽到嗶嗶聲 => 按下聲音 |                                                                                                    |
| 只會發送一次開啟設備         | 按鈕 => 遙控器學習按鈕 | (I) (I) (I) (I) (I) (I) (I) (I) (I) (I)                                                                                                    |
| 按下課後               | 燈號消失          | 聲音 開/開 麥克風 開/關 <mark>遙控器學習按鍵</mark>                                                                                                    |
| 只會送一次關閉設備          |               |                                                                                                    |
| Mode 1(預設):雙 IR 按鈕 | 長按遙控器學習按鈕     | · 筆記 · 外接 · 無線                                                                                                    |
| 按上課後15秒內           | 聽到嗶嗶 => 按下麥克風 |                                                                                                    |
| 會發送 15 次開啟設備       | 按鈕 => 遙控器學習按鈕 | ·•» ·•                                                                                                    |
| 按下課後               | 燈號消失          | 聲音 開/關<br>麥克風 開/關<br>遙挖器學習按鍵                                                                                                    |
| 會發送2次關閉設備          |               |                                                                                                    |

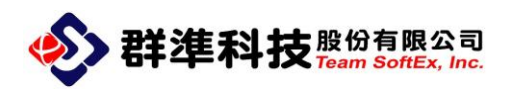

| IR 學習                                    | 操作方式                          |  |  |
|------------------------------------------|-------------------------------|--|--|
| 學習開啟設備                                   | 長按遙控器學習按鈕 直到                  |  |  |
|                                          | 聽到嗶嗶 => 按上課按鈕                 |  |  |
|                                          | => 遙控器對準 IR 學習位置              |  |  |
|                                          | 後按下遙控器" <mark>開</mark> " => 遙 |  |  |
|                                          | 控器學習按鈕燈號消失                    |  |  |
| 學習關閉設備                                   | 長按遙控器學習按鈕 直到                  |  |  |
| (電源將在 IR 關閉指令後                           | 聽到嗶嗶 => 按下課按鈕                 |  |  |
| 20 秒切掉)                                  | => 遙控器對準 IR 學習位置              |  |  |
|                                          | 後按下遙控器" <mark>關</mark> " => 遙 |  |  |
|                                          | 控器學習按鈕燈號消失                    |  |  |
| (IR 學習時, 一次以按一下遙控按鈕為原則,千萬不要一直按著遙控鈕進行學習,這 |                               |  |  |
| 樣有可能造成學習資料不完整)                           |                               |  |  |

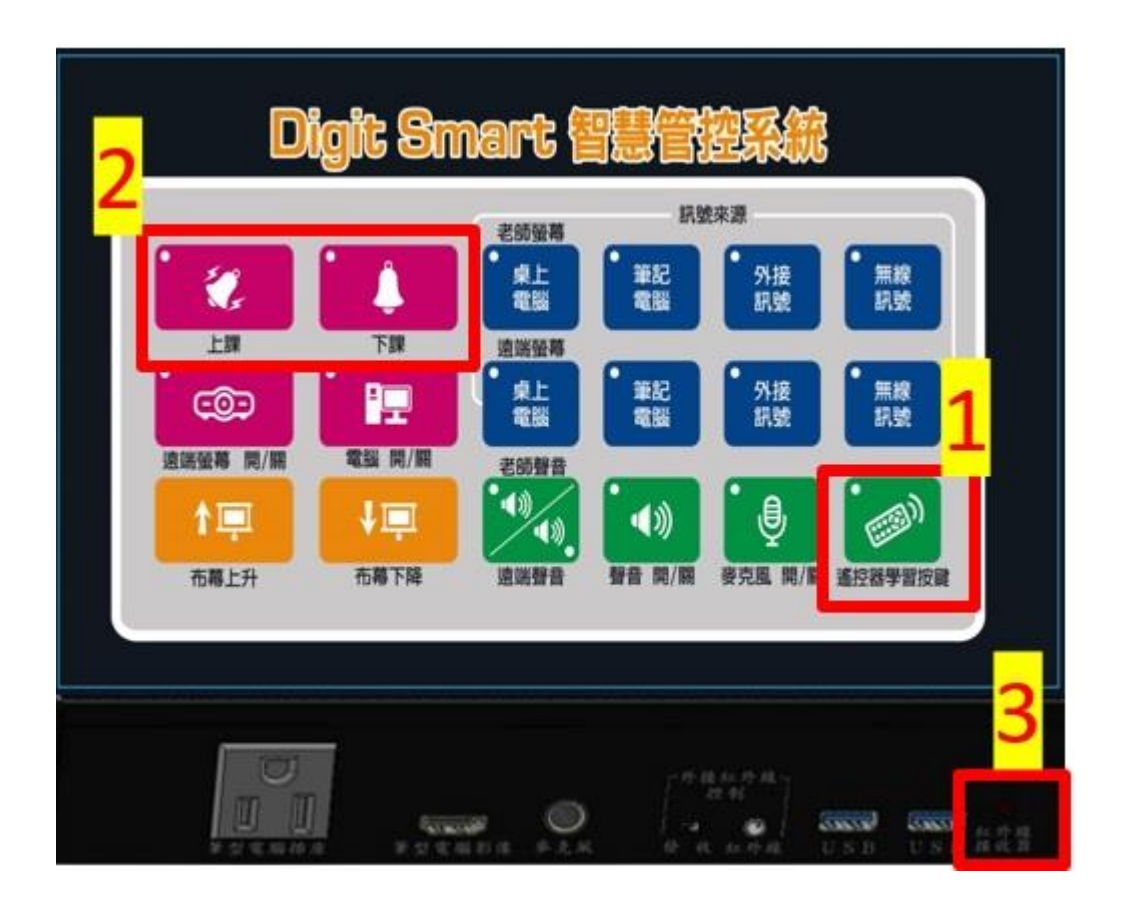

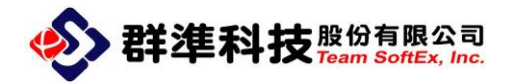

4. 電腦開關機程序設定及安裝

| 步驟                                                                                                    | 範例圖片                                                                                                    |  |  |  |
|----------------------------------------------------------------------------------------------------|----------------------------------------------------------------------------------------------------|--|--|--|
| 開機設定(各廠牌電腦型號不同請依照 BIOS 說明書設定)                                                                                                |                                                                                                    |  |  |  |
| <ol> <li>1.請進入 BIOS 設定</li> <li>2.開啟 Restore AC Power Loss</li> <li>3.將電腦電源線接在 ME430 孔電源上</li> <li>(請勿使用電動布幕專用電源)</li> </ol> | Restore AC Power Loss Power On                                                                                                    |  |  |  |
| 關機設定(需要確保 ME-430-USB3.0 線接在電腦上)                                                                                              |                                                                                                    |  |  |  |
| 1.Windows8.0 以上版本請關閉 UAC(使用<br>者控制權限)                                                                                        | ************************************                                                                                                    |  |  |  |
| 2.請先設定一組此 Windows 帳號權限密<br>碼(之後可刪除)                                                                                          |                                                                                                    |  |  |  |
| 3.執行 EVO Management<br>安裝至此步驟選擇學生端安裝下一步                                                                                      | EVO Class Setup       ×         安装類型       >         道澤風邊合自己需要的安装類型。       >         按一下所需的安裝類型。       說明         麦裝學生機       >         Field |  |  |  |

| 4.安裝過程中會出現需要輸入管理者密               | 🖹 Clifogan Rei Life) Genocho SVO Confictespee – 🗆 X<br>Installing Microsoft Vissal C4-2012 Redistriotable A                                                                                                    |
|----------------------------------|----------------------------------------------------------------------------------------------------|
| 碼,把步驟2設定的密碼輸入進去按確                | Isrtall Methoder<br>Isrtall AsyTimSTv                                                                                                    |
| 完即可,安裝完畢後跳出提示重新啟動                |                                                                                                    |
|                                  | 3785年間7502<br>(1)                                                                                                    |
|                                  | 다이 다네, 한국가 사람과 정확가 가지 않는 것이 있는 것이 가지 않는 것이 있는 것이 있는 것이 가지 않는 것이 있는 것이 있는 것이 없는 것이 없는 것이 없는 것이 없는 것이 없는 것이 없는 것이 없는 것이 없는 것이 없는 것이 있는 것이 없는 것이 없는 것이 없는 것이 없는 것이 없는 것이 없는 것이 없는 것이 없는 것이 없는 것이 없는 것이 없는 것이 없는 것이 없는 것이 없는 것이 없는 것이 없는 것이 없는 것이 없는 것이 없는 것이 없는 것이 없는 것이 없는 것이 없는 것이 없는 것이 없는 것이 없는 것이 없는 것이 없는 것이 없는 것이 없는 것이 없는 것이 없는 것이 없는 것이 않<br>이 없는 것이 없는 것이 없는 것이 없는 것이 없는 것이 없는 것이 없는 것이 없는 것이 없는 것이 없는 것이 없는 것이 없는 것이 없는 것이 없는 것이 없는 것이 없는 것이 없는 것이 없는 것이 없<br>것이 없는 것이 없는 것이 없는 것이 없는 것이 없는 것이 없는 것이 없는 것이 없는 것이 없는 것이 없는 것이 없는 것이 없는 것이 없는 것이 없는 것이 없는 것이 없는 것이 없는 것이 없는 것이 않<br>것이 없는 것이 없는 것이 없는 것이 없는 것이 없는 것이 없는 것이 없는 것이 없는 것이 없는 것이 없는 것이 없는 것이 없는 것이 없는 것이 없는 것이 없는 것이 없는 것이 없다. 것이 않은 것이 없는 것이 없는 것이 않이 않은 것이 않은 것이 없는 것이 않은 것이 없는 것이 없는 것이 없는 것이 않은 것이 않은 것이 않은 것이 않은 것이 않은 것이 없는 것이 않은 것이 않은 것이 않은 것이 않은 것이 않은 것이 않은 것이 않은 것이 않은 것이 않은 것이 않은 것이 않은 것이 않은 것이 않은 것이 않은 것이 않이 않은 것이 없는 것이 않은 것이 없는 것이 없이 않은 않은 것이 않이 않이 않은 것이 않은 것이 않은 것이 않이 않이 않이 않이 않이 않이 않이 않이 않이 않이 않이 않이 않이                                                                                                    |
|                                  | 845                                                                                                    |
|                                  | ec.n                                                                                                    |
|                                  |                                                                                                    |
| 安裝 USB3.0 驅動程式(由]                | ME-430後方的 USB 阜連結至電腦                                                                                                    |
| 1. 請至本機->右鍵->管理->裝置管理員內          | 唐書第4章 - D ×<br>章和内 1840(1) 12月9日 - D ×                                                                                                    |
| 找到 USB-Serial ControllerD 的裝置    | ◆ 中 ② □ □ 目 回 回 田 2 ▲ X ④<br>参 1 2 2 2 2 2 2 2 2 2 2 2 2 2 2 2 2 2 2                                                                                                    |
| 2. 安裝光碟內所附的 USB 安裝驅動             | (U_107958 3) (M_100(1452     ) (M_100(1452     ) (M_100(145                                                                                                    |
|                                  | () (田田田田田) () 전 5 - 5 - 5 - 5 - 5 - 5 - 5 - 5 - 5 - 5                                                                                                    |
|                                  | > 4 1750 A 1762<br>→ 1750 A 1760 A 1760<br>→ 1760 A 1760 A 17                                                                                                    |
|                                  | ) 및 문화 (dom (dom (dom (dom )))<br>) 및 문화 (dom (dom ))<br>) 및 문화 (dom (dom ))<br>) 및 문화 (dom (dom ))<br>) 및 문화 (dom (dom ))                                                                                                    |
|                                  | → 1000<br>● 1000<br>● 環境(1)だか →<br>● 単純                                                                                                    |
|                                  | > @ #**                                                                                                    |
|                                  |                                                                                                    |
| • 产壯之代後為口所左诸位自山田                 |                                                                                                    |
| 3. 女袋元队夜曾另外住建按早出现                | ● 11年日<br>11月1日                                                                                                    |
| Prolific USB-to-Serial Comm Port | ● 制度度(1-16) ・                                                                                                    |
| (COM 某數字)                        | ) 최 구별적으로 3 2 2 2 2 2 2 2 2 2 2 2 2 2 2 2 2 2 2                                                                                                    |
| 數字並沒有一定,為電腦自動分配可                 | ● 新立工作 → 4 第三次人用的合<br>→ 5. 新日本市場合 → 5 第三次日本市<br>→ 1 年間目 → 5 第三次日本市 → 1 年間目 → 1 年間目 → 1 年間目 → 1 年間目 → 1 年間目 → 1 年間目 → 1 年間目 → 1 日 → 1 日 → 1 H → 1 H → 1 H → 1 H → 1 H → 1 H → 1 H → 1 H → 1 H → 1 H → 1 H → 1 H → 1 H → 1 H → 1 H → 1 H → 1 H → 1 H → 1 H → 1 H → 1 H → 1 H → 1 H → 1 H → 1 H → 1 H → 1 H → 1 H → 1 H → 1 H → 1 H → 1 H → 1 H → 1 H → 1 H → 1 H → 1 H → 1                                                                                                    |
| 不管                               |                                                                                                    |
|                                  | (⊈ reade to the Section (cells (cells))<br>) [] = the set<br>= 10 a transmission (cells) (cells)<br>= 10 a transmission (cells)<br>= 10 a transmission (cells)<br>= 10 a |
|                                  | > ■ 四原冊<br>> ■ 短期冊<br>> ● 福田市<br>> ■ 編集                                                                                                    |
|                                  | 2 1 2 2 2 2 2 2 2 2 2 2 2 2 2 2 2 2 2 2                                                                                                    |
|                                  |                                                                                                    |
| 4. 點選右鍵->內容->連接阜設定               | Prolific USB-to-Serial Comm Port (COM3) - 內害 X                                                                                                    |
| 每秒位元數改成 115200 即可                | 一般 建液带設定 驅動電式 詳細資料 事件                                                                                                    |
| <b>其</b> 餘設定不雲變動                 | 等秒位元教(6): <mark>115200 ▼</mark>                                                                                                    |
| 兴际政定于而交到                         | 21年10元10/1  8 ▲<br>同位補資(P): 「無 ▲                                                                                                    |
|                                  | 停止位元(5) 1                                                                                                    |
|                                  |                                                                                                    |
|                                  | / 通知線(A)                                                                                                    |
|                                  |                                                                                                    |
|                                  |                                                                                                    |
|                                  |                                                                                                    |
|                                  | 確定取消                                                                                                    |

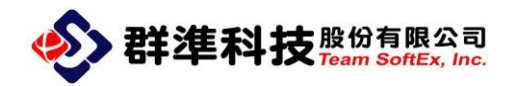

## 5. 韌體更新

| 步驟                                                                                                    | 範例圖片                                                                                                    |  |  |
|----------------------------------------------------------------------------------------------------|----------------------------------------------------------------------------------------------------|--|--|
| 更新 ME-430 韌體                                                                                                    |                                                                                                    |  |  |
| 1.ME-430 於下課模式<br>2 將 ME430 的後面 USB3.0 接到有更新<br>程式的電腦上.<br>3.開啟更新程式                                                                                                    | EVO Firmware Upgrade Tools V0110 [2013-09-02] - X  File Language About      Select firmware file      OM NET      Port OWN Speed ISON ON INITIAL ISP:      I. Select firmware file      Z. Upgrade      Model:                 |  |  |
| <ul> <li>4.選擇 PORT (可以從裝置管理員看到你的 USB 是哪一個 PORT)</li> <li>5.選擇 Speed(包率)改成 115200.n.8.1</li> <li>6.點 1 瀏覽韌體資料(附檔名.EVO)</li> <li>7.點 2 開始更新(會跑兩次跑條)完成後</li> <li>ME430 會自己斷電重開即可</li> </ul> | EVO Firmware Upgrade Tools V0110 [2013-09-02]     File Language About      Select firmware file      OOM NET      Ponteonal      Node1:     VER:     S/N:     ISP:      I. Select firmware file          2. Upgrade      Mode1 |  |  |